## IIA 国際本部(米国)の会員ページ パスワード設定方法

## ステップ1:

ご使用のブラウザより https://resetpassword.theiia.org/ にアクセスしてください。

(※企業内の PC からアクセスした場合、設定されているセキュリティ環境によってはアクセスできない場合がございます。その場合、ご自宅の PC または異なる PC 環境でお試しください。)

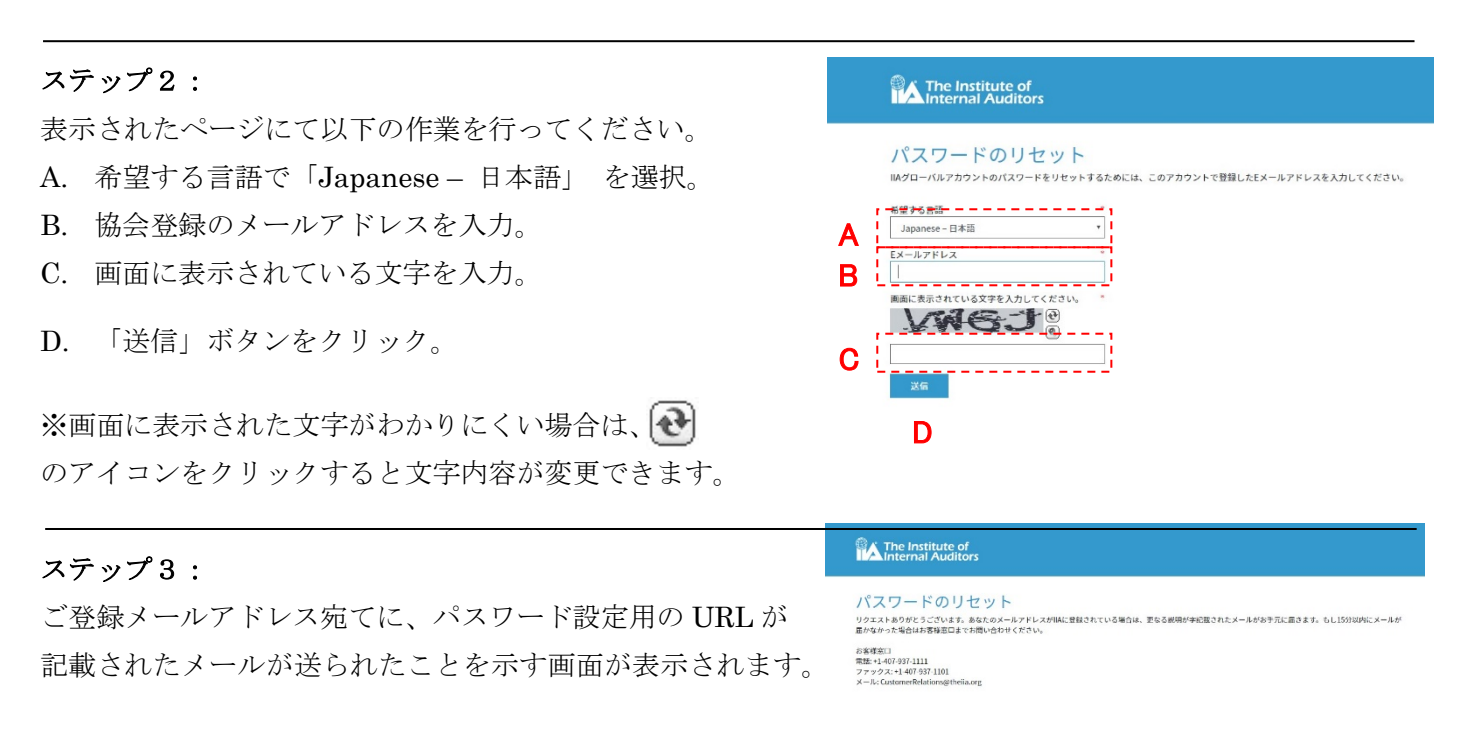

## ステップ4:

ご登録メールアドレス宛てに、<u>Do-Not-Reply@theiia.org</u>より、件名「パスワードのリセット」とい うメールが届きます。

「パスワードのリセット」の文字をクリックしてください。

## ステップ5:

表示されたページで、任意のパスワードを入力し、「送信」 をクリックして下さい。 これでパスワードの設定は完了です。

| The Institute of Internal Auditors                                                                                                    |                                       |                                    |
|----------------------------------------------------------------------------------------------------|---------------------------------------|------------------------------------|
| パスワードのリセッ<br>xxxxx@xxxxx.comのパスワード                                                                                                    | トのリセット                                |                                    |
| and the second second se |                                       |                                    |
| 希望する言語                                                                                                    |                                       |                                    |
| 希望する言語<br>Japanese - 日本語                                                                                                    | ~                                     | ←Japanese - 日本語を選択                 |
| 希望する言語<br>Japanese - 日本語<br>新しいパスワード                                                                                                    | ~                                     | ←Japanese - 日本語を選択                 |
| 希望する言語<br>Japanese - 日本語<br>新しいバスワード                                                                                                    | ~<br>                                 | ←Japanese − 日本語を選択<br>←任意のパスワードを入力 |
| 希望する言語<br>Japanese - 日本語<br>新しい パスワード<br>数字、英大文字、英小文字を含む8文字以上                                                                                                    | ~<br>                                 | ←Japanese - 日本語を選択<br>←任意のパスワードを入力 |
| 希望する言語<br>Japanese - 日本語<br>新しいパスワード<br>数字、英大文字、英小文字を含む8文字以上<br>新しいパスワードを再入力                                                                                                    | · · · · · · · · · · · · · · · · · · · | ←Japanese - 日本語を選択<br>←任意のパスワードを入力 |